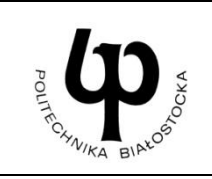

### WYDZIAŁ INŻYNIERII ZARZĄDZANIA

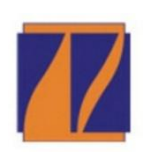

Katedra Zarządzania Produkcją

# INSTRUKCJA DO ZAJĘĆ LABORATORYJNYCH

| Laboratorium z przedmiotu:                                    | Kod przedmiotu:                                 |  |
|---------------------------------------------------------------|-------------------------------------------------|--|
| Procesy i techniki produkcyjne                                | KS04202                                         |  |
| Temat:<br>Programowanie zabiegów frezarskich z wykorzystaniem | Nr ćwiczenia:<br>7                              |  |
| Autodesk HSM                                                  | Kierunek:<br>Zarządzanie i Inżynieria Produkcji |  |

#### Cel ćwiczenia

Zapoznanie studentów z funkcjami oprogramowania Inventor HSM.

Zdobycie umiejętności wykorzystania narzędzi Inventor HSM do tworzenia programów obróbkowych maszyn CNC i wizualizacji obróbki.

#### Wyposażenie stanowiska

Komputer stacjonarny z zainstalowanym oprogramowaniem Autodesk Inventor Professional i modułem CAM Inventor HSM.

#### Zakres ćwiczenia

Planowanie obróbki części z wykorzystaniem różnych operacji frezarskich, w tym obróbki powierzchni swobodnych. Generowanie kodu maszynowego akceptowanego przez obrabiarkę CNC Skolar X3. Wykorzystanie edytora do kontroli i modyfikacji programu NC

#### Zaliczenie ćwiczenia

Zaliczenie ćwiczenia odbywa się na podstawie sprawdzianu wstępnego, obserwacji pracy studenta w czasie zajęć i wykonanego sprawozdania sporządzonego zgodnie z protokołem dołączonym do niniejszej instrukcji.

#### LITERATURA

- 1. Jaskulski A.: Autodesk Inventor Professional 2015PL/2015+/Fusion 360: metodyka projektowania, Wyd. Nauk. PWN, Warszawa, 2015.
- 2. Płuciennik P.: Projektowanie elementów maszyn z wykorzystaniem programu Autodesk Inventor,: Wyd. Nauk. PWN, Warszawa 2013.
- 3. Chlebus E.: Techniki komputerowe CAx w inżynierii produkcji, WNT, Warszawa, 2004
- 4. Nowakowski P.: Wybrane techniki komputerowe w projektowaniu i wytwarzaniu, Wyd. Politechniki Śląskiej, Gliwice, 2006.
- 5. Przybylski W., Deja M.: Komputerowo wspomagane wytwarzanie maszyn: podstawy i zastosowanie, WNT, Warszawa, 2007.
- 6. Habrat W.: Obsługa i programowanie obrabiarek CNC: podręcznik operatora, Wyd. "KaBe", Krosno 2015.
- 7. http://cam.autodesk.com/docs/cncbook/en/

| Opracował:<br>dr inż. Krzysztof Łukaszewicz | Sprawdził:<br>dr hab. inż. Jerzy Jaroszewicz, prof. nzw. |  |  |  |
|---------------------------------------------|----------------------------------------------------------|--|--|--|
| Politechnika Białostocka 2018               |                                                          |  |  |  |

#### 1. Wprowadzenie

Komputerowe wspomaganie projektowania (CAD), wytwarzania (CAM), analiz i obliczeń inżynierskich (CAE) odgrywa decydującą rolę praktycznie we wszystkich obszarach działalności projektowej, konstrukcyjnej i technologicznej. Obecnie, bez ich udziału trudno jest zaprojektować i wyprodukować elementy o większym stopniu złożoności geometrii. Pomimo coraz większych możliwości sterowania obrabiarkami bezpośrednio z pulpitu, programowanie w ten sposób nowoczesnych maszyn CNC jest często zbyt czasochłonne, mało wydajne i niesie za sobą możliwość popełnienia błędu. Programowanie obróbki skomplikowanych części typu korpusy, pokrywy lub elementy form, które zawierają powierzchnie swobodne jest zwykle niemożliwe do realizacji. Zastosowanie systemu Komputerowego Wspomagania Wytwarzania (CAM) do sterowania obrabiarkami CNC umożliwia skrócenie czasu programowania, zminimalizowanie ryzyka wystąpienia kolizji, obniżenie kosztów i zwiększenie wydajności pracy. System CAM może wygenerować kod NC na podstawie modelu gotowego detalu. Detal może być pobrany z innego systemu CAD lub stworzony bezpośrednio wewnątrz systemu CAM.

System Autodesk Inventor HSM oferuje szeroką gamę metod obróbki dla jednego detalu lub rodzin części oraz możliwość generowania kodu NC na prawie dowolny układ sterowania obrabiarki numerycznej. Ponadto umożliwia m.in.: optymalizację ścieżek programów obróbczych, dokładną kalkulację czasu obróbki, pełną interpolację liniową, kołową i helikalną, kontrolę automatycznej wymiany narzędzi oraz obróbkę powierzchni swobodnych przy wykorzystaniu różnych strategii.

Inventor HSM jest w pełni zintegrowaną aplikacją CAM dla Inventor. Po uruchomieniu programu Autodesk Inventor narzędzia Inventor HSM, są dostępne w dodatkowej zakładce CAM na wstążce poleceń Inventor. Polecenia na tej karcie stają się aktywne i gotowe do użycia po utworzeniu lub otwarciu części lub zespołu Inventor. Dodatkowo można też załadować istniejący plik dowolnego rodzaju formatu obsługiwanego przez Autodesk Inventor, np.: CATIA, Solid Works, NX, Pro Engineer, SAT, STEP, IGES, itp.

W pierwszej kolejności przed rozpoczęciem obróbki należy zdefiniować wstępne parametry takie jak wielkość półfabrykatu lub orientacja układu współrzędnych dla obszaru roboczego (WCS). Wspólne parametry konfiguracyjne są konfigurowane w oknie dialogowym operacji "Setup" (rys. 1).

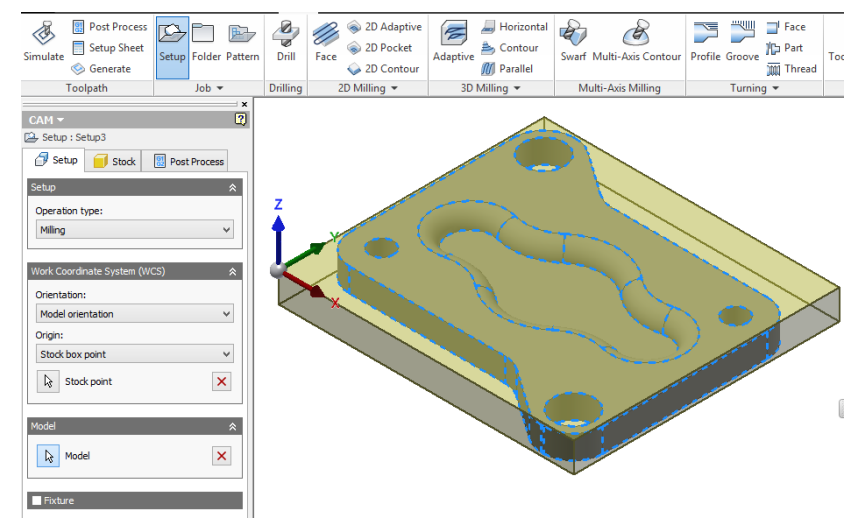

Rys. 1. Przykładowy widok okna Setup

Zestaw poleceń programu umożliwia szeroki wybór metod obróbki frezarskiej. Wybrane polecenia wraz z przykładowym zastosowaniem przedstawiono na rys. 2.

| Face                                                                                                    | naanna | Drill                                                                                                    |  |
|----------------------------------------------------------------------------------------------------|--------|----------------------------------------------------------------------------------------------------|--|
| Planowanie<br>powierzchni<br>""                                                                                                    |        | Wiercenie,<br>powiercanie,<br>rozwiercanie<br>gwintowanie                                                                                                    |  |
| 2D Adaptive                                                                                                    |        | 2D Pocket                                                                                                    |  |
| Obróbka konturów<br>zewnętrznych                                                                                                    |        | Obróbka konturów<br>wewnętrznych<br>"kieszeni"                                                                                                    |  |
| Bore                                                                                                    |        | Slot                                                                                                    |  |
| Frezowanie<br>powierzchni<br>cylindrycznych                                                                                                    |        | Frezowanie<br>rowków po<br>wskazanej ścieżce                                                                                                    |  |
| Adaptive Clearing                                                                                                    |        | Parallel                                                                                                    |  |
|                                                                                                    |        |                                                                                                    |  |
| Wysokowydajne<br>frezowanie<br>3-osiowe                                                                                                    |        | Obróbka<br>powierzchni<br>swobodnych z<br>równoległymi,<br>prostoliniowymi<br>ścieżkami<br>narzędzia                                                                                                    |  |
| Wysokowydajne<br>frezowanie<br>3-osiowe<br>Spiral                                                                                               |        | Obróbka<br>powierzchni<br>swobodnych z<br>równoległymi,<br>prostoliniowymi<br>ścieżkami<br>narzędzia<br>Scallop                                                                                                    |  |
| Wysokowydajne<br>frezowanie<br>3-osiowe<br>Spiral<br>Obróbka<br>powierzchni<br>swobodnych ze<br>ścieżką spiralną<br>narzędzia                   |        | Obróbka<br>powierzchni<br>swobodnych z<br>równoległymi,<br>prostoliniowymi<br>ścieżkami<br>narzędzia<br><b>Scallop</b><br>Obróbka<br>powierzchni<br>swobodnych z<br>równoległymi<br>ścieżkami<br>narzędzia                  |  |
| Wysokowydajne<br>frezowanie<br>3-osiowe<br>Spiral<br>Obróbka<br>powierzchni<br>swobodnych ze<br>ścieżką spiralną<br>narzędzia<br>Morphed Spiral |        | Obróbka<br>powierzchni<br>swobodnych z<br>równoległymi,<br>prostoliniowymi<br>ścieżkami<br>narzędzia<br><b>Scallop</b><br>Obróbka<br>powierzchni<br>swobodnych z<br>równoległymi<br>ścieżkami<br>narzędzia<br><b>Radial</b> |  |

Rys. 2. Wybrane rodzaje obróbki frezarskiej

W następnej kolejności zostanie utworzona obróbka zewnętrznych powierzchni bocznych detalu. W tym celu można wykorzystać operację "2D Adaptive" i narzędzie "#3 – ø10mm flat". Operacja ta wymaga wskazania zewnętrznej krawędzi detalu (rys. 3).

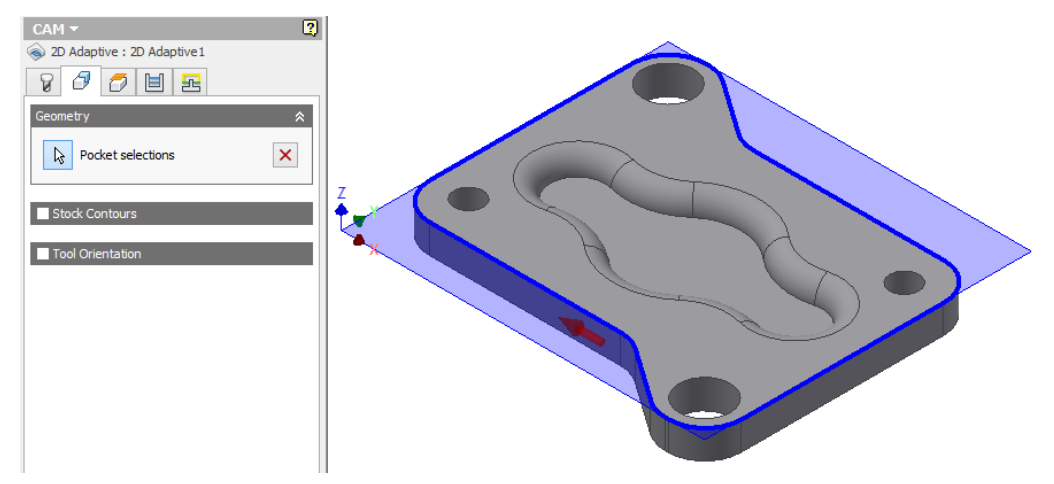

Rys. 3. Definiowanie konturu do wykonania operacji

Należy również określić wymagane poziomy położenia narzędzia podczas obróbki, ustalając jednocześnie ostateczną głębokość obróbki (rys. 4).

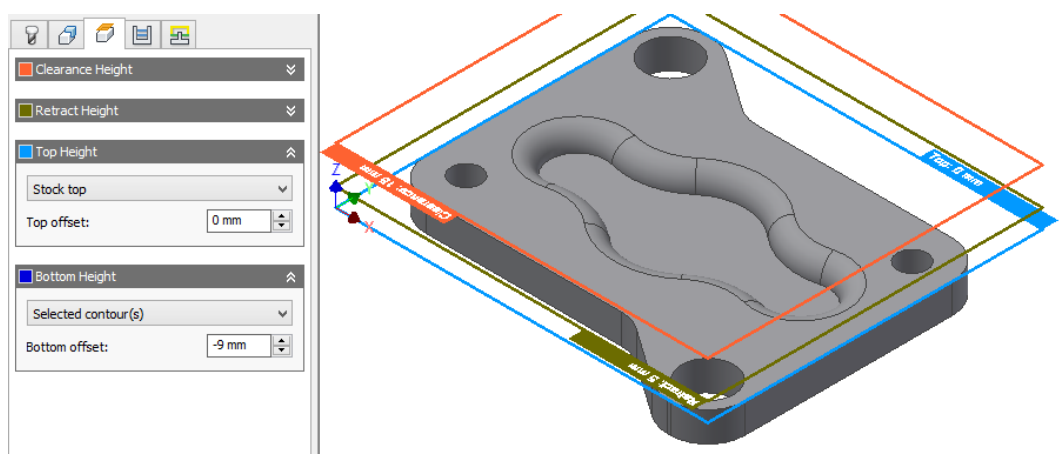

Rys. 4. Ustalenie głębokości obróbki

W programie można wyróżnić 4 podstawowe poziomy: "Clearance Height", "Retract Height", "Top Height", i "Bottom Height". Bezpośrednio z wymienionymi poziomami sprzężone są wartości posuwów i rodzajów ruchów narzędzia. Poziom górnej powierzchni elementu można ustalić za pomocą "Top Height", natomiast ostateczną głębokość obróbki ustala się za pomocą "Bottom Height". Dwa pierwsze poziomy "Clearance Height" i "Retract Height" program wykorzystuje do realizacji ruchów szybkich - ustawczych i dojazdowych. Poglądowe przedstawienie położeń narzędzia na poszczególnych poziomach ukazano na rys. 5.

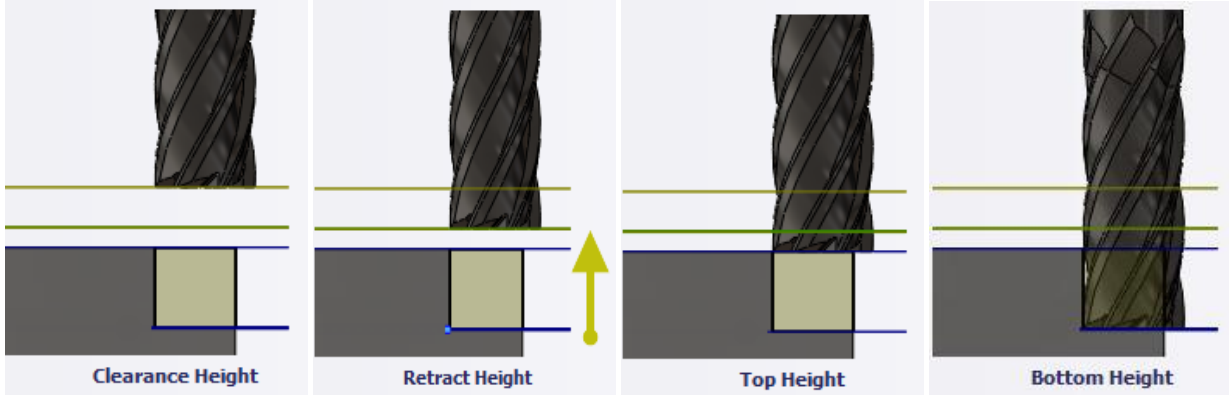

Rys. 5. Położenie freza względem przedmiotu na poszczególnych poziomach obróbki

Pozostałe parametry obróbki, takie jak np.: chłodzenie, posuw, obroty wrzeciona, narzędzie, ilość przebiegów, rodzaj frezowania (współbieżne, przeciwbieżne), miejsce wejścia narzędzia w materiał, naddatki, itp. ustalane są w zakładkach "Tool", "Passes" oraz "Linking" (rys. 6)

| 8 🖪 🗇 🗏 🖭               |            | 8800                        |          | 8 8 8 2                                        |            |
|-------------------------|------------|-----------------------------|----------|------------------------------------------------|------------|
| Tool: #3 - Ø10 mm flat  | \$         | Passes                      | *        | Linking                                        | *          |
| Tool                    |            | Tolerance:<br>Optimal load: | 0.1 mm 🜩 | High feedrate mode:<br>Preserve rapid movement | ~          |
| Coolant:                |            | Minimum cutting radius:     | 1 mm 🖨   | <ul> <li>Allow rapid retract</li> </ul>        |            |
| Disabled                | •          | Use slot clearing           |          | Maximum stay-down distance:                    | 50 mm ≑    |
|                         |            | Direction:                  |          | Stay-down level:                               |            |
| Feed & Speed            | *          | Climb                       | ~        | Least                                          | ~          |
| Spindle speed: 30       | 000 rpm 🌲  |                             |          | Lift height:                                   | 0 mm 🖨     |
| Surface speed: 94       | 4.2478 m 🌲 | ✓ Multiple Depths           | *        | No-engagement feedrate:                        | 800 mm/m 🜩 |
| Ramp spindle speed: 30  | 000 rpm ᆃ  | Maximum roughing stepdown:  | 10 mm 🜲  | Leads & Transitions                            | *          |
| Cutting feedrate: 80    | 00 mm/m ≑  | Order by depth              |          | Horizontal lead in/out radius:                 | 1 mm 📫     |
| Feed per tooth: 0.      | .088888! 韋 |                             |          | Vertical lead in/out radius:                   | 1 mm 📫     |
| Lead-in feedrate: 40    | 00 mm/m ≑  | Stock to Leave              | *        | B                                              | ~          |
| Lead-out feedrate: 80   | 00 mm/m ≑  | Radial stock to leave:      | 0.5 mm ≑ | катр                                           | *          |
| Ramp feedrate: 40       | 00 mm/m 🜲  | Axial stock to leave:       | 0.5 mm 🜲 | Positions                                      | *          |
| Plunge feedrate: 40     | 00 mm/m 韋  | Smoothing                   |          | Predrill positions                             |            |
| Feed per revolution: 0. | .133333 韋  | Feed Optimization           |          | Entry positions                                |            |

Rys. 6. Pozostałe parametry operacji "2D Adaptive"

Po zdefiniowaniu zewnętrznych konturów wygenerowana będzie ścieżka dla kieszeni wewnętrznej. Operacja ta przeprowadzona zostanie za pomocą polecenia "2D Pocket" Polecenie to podobnie jak "2D Adaptive" wymaga wskazania krawędzi względem której będzie wybrany materiał (rys. 7).

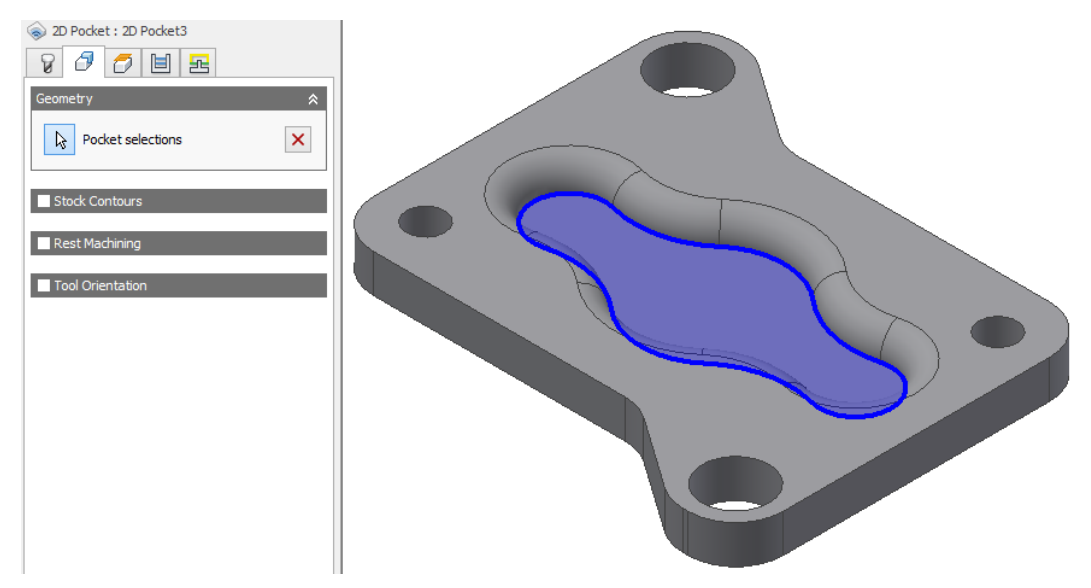

Rys. 7. Wskazany kontur dla "2D Adaptive"

Dodatkowo w tej operacji zostanie wyłączona opcja zostawiania naddatków, chcąc tym samym w jednej operacji wykonać powyższą kieszeń "na gotowo" (rys. 8).

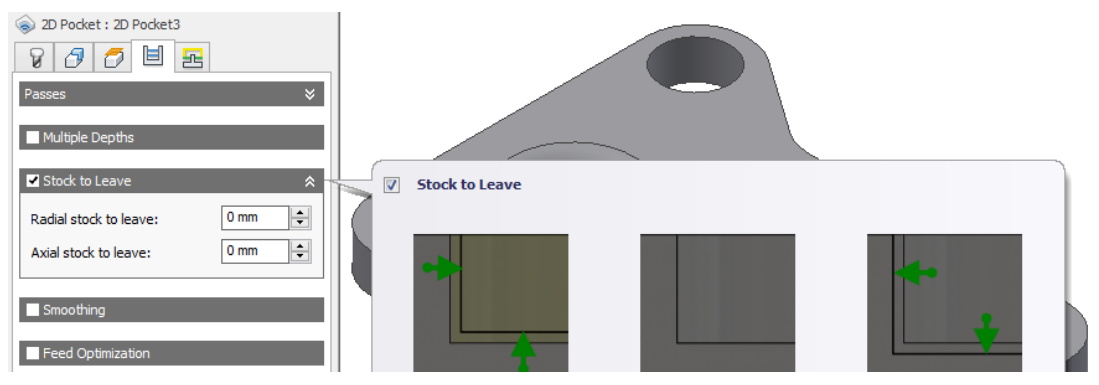

Rys. 8. Definiowanie naddatków w poleceniu "2D Adaptive"

Operacja "Drill" pozwala na wykonanie otworów w materiale za pomocą takich metod jak wiercenie, powiercanie, itp. Zostanie ona wykorzystana do stworzenia czterech otworów o średnicy ø6 mm za pomocą narzędzia "#1 – ø6mm drill" (rys. 9).

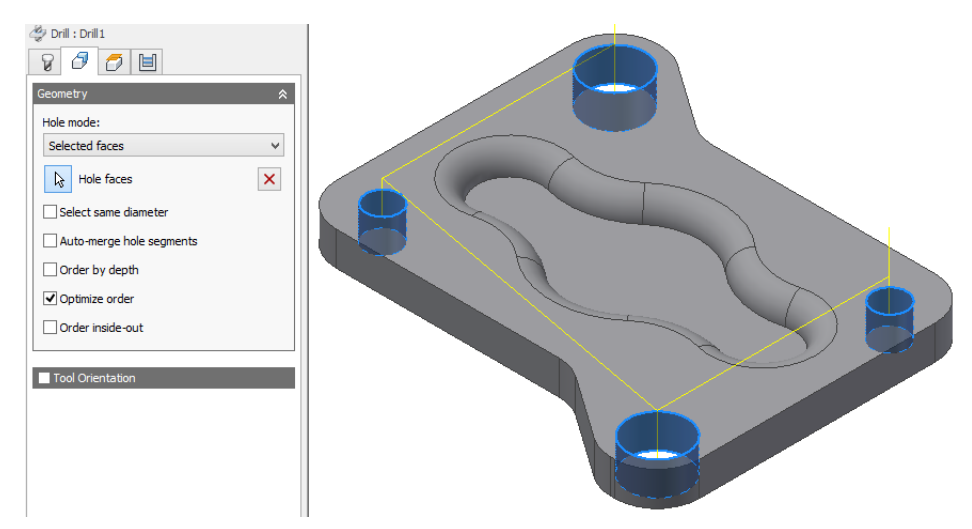

Rys. 9. Wskazanie powierzchni otworów "Drill"

Operacja "Bore" pozwala frezować powierzchnie cylindryczne. Zostanie ona wykorzystana do powiększenia otworów ø8 mm i ø14 mm za pomocą freza "#2 – ø6mm flat" (rys. 10)

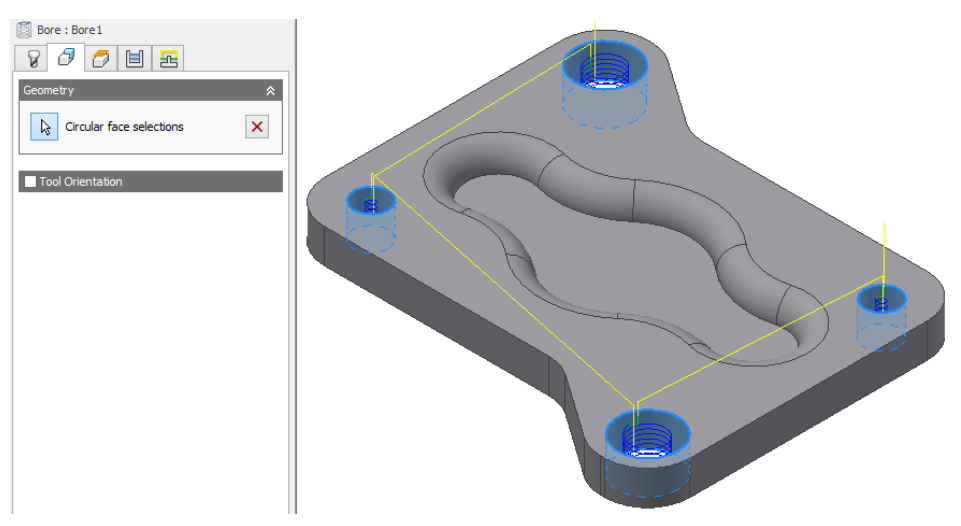

Rys. 10. Frezowanie powierzchni otworów "Bore"

Do wykonania zaokrągleń kieszeni zostanie wykorzystane polecenie "Radial" umożliwiające zdefiniowanie ścieżek promieniowych narzędzia. Należy wskazać 3 punkty centralne jak na rys. 11.

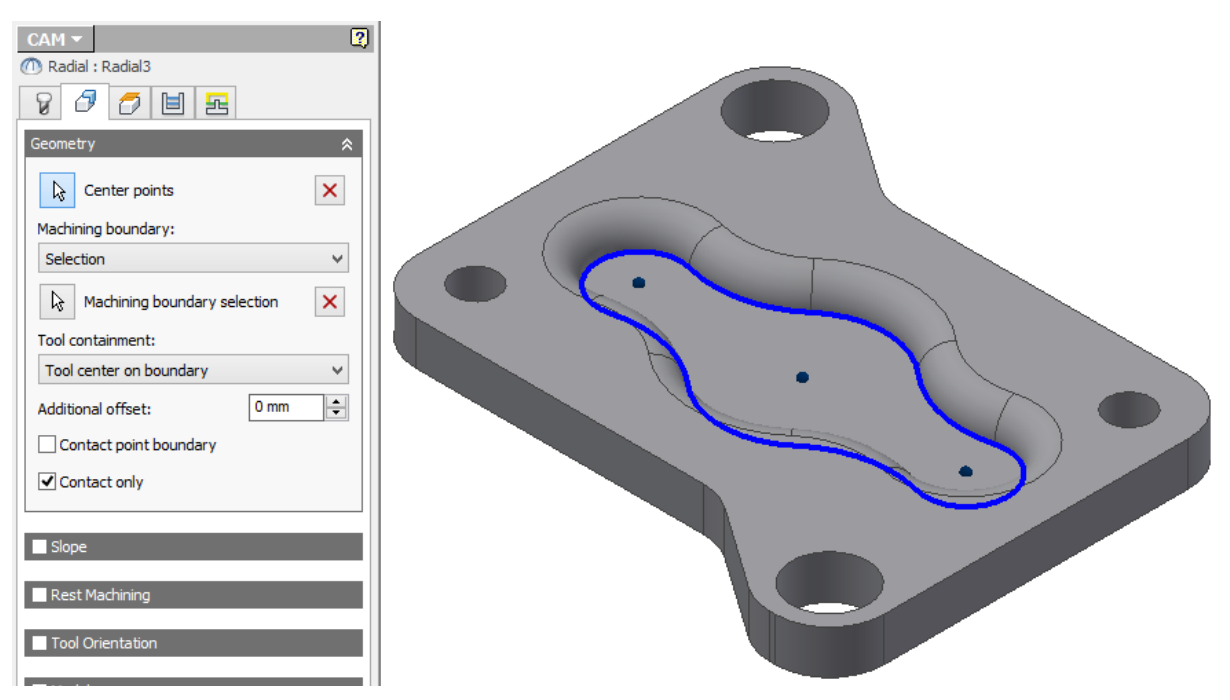

Rys. 11. Wskazanie konturu i punktów centralnych w poleceniu "Radial"

Po wykonaniu powyższych działań na strukturze modelu widoczna jest lista wszystkich zdefiniowanych operacji (rys. 12). Istnieje możliwość wygenerowania raportu (polecenie "Setup Sheet").

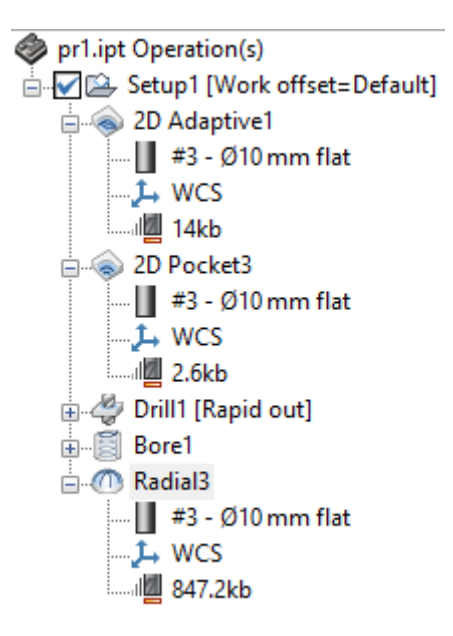

Rys. 12. Lista operacji

Po zdefiniowaniu wszystkich wymaganych operacji, możliwa jest ich weryfikacja przy wykorzystaniu "Simulate". Generowanie kodu NC wykonywane jest za pomocą generator G-code wywoływanego przez polecenie "Post Process". Podczas zapisu należy określić rodzaj używanej obrabiarki i jak mają być zapisane dla niej dane. Po wygenerowaniu G-code istnieje możliwość wglądu do pliku, edycji i dodatkowej symulacji poprzez edytor plików Inventor HSM Edit.

#### 2. PRZEBIEG ĆWICZENIA NR 7

A. Otwarcie modelu części maszynowej typu pokrywa w środowisku Autodesk Inventor

 Uruchomienie programu, np. przez dwukrotne kliknięcie LPM ikony na pulpicie Autodesk Inventor Professional 2015.

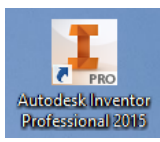

• Otwarcie pliku elementu (rys. 13 lub rys. 14) z folderu wskazanego przez prowadzącego.

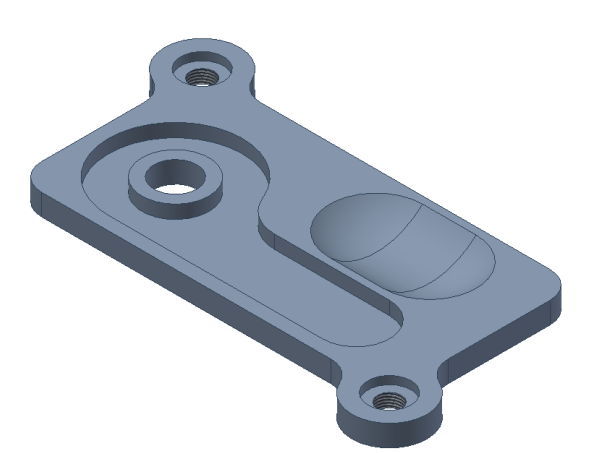

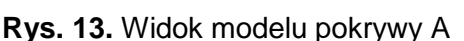

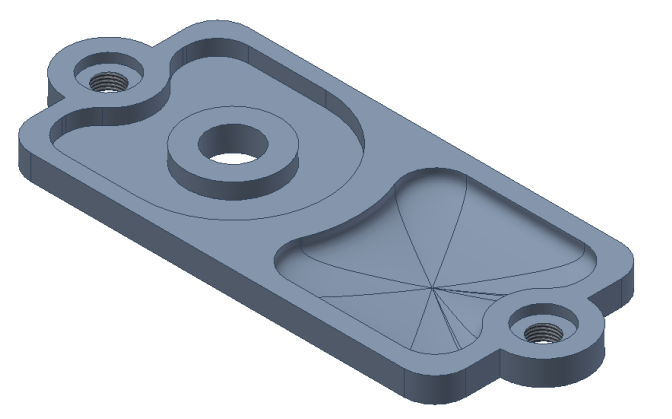

Rys. 14. Widok modelu pokrywy B

• Zapis pliku pod inną nazwą we wskazanym folderze.

**B.** Wykorzystanie środowiska Inventor HSM do wygenerowania programu NC ze ścieżką narzędzia po wskazanym konturze.

• Aktywowanie środowiska CAM (rys. 15)

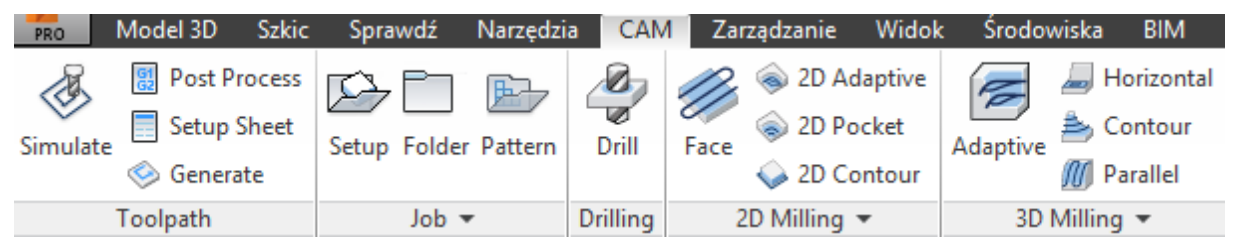

Rys. 15. Fragment wstążki środowiska Inventor CAM

 Zdefiniowanie głównych parametrów obróbki za pomocą polecenia "Setup" (rys. 16)., w tym wymiarów półfabrykatu (rys. 17).

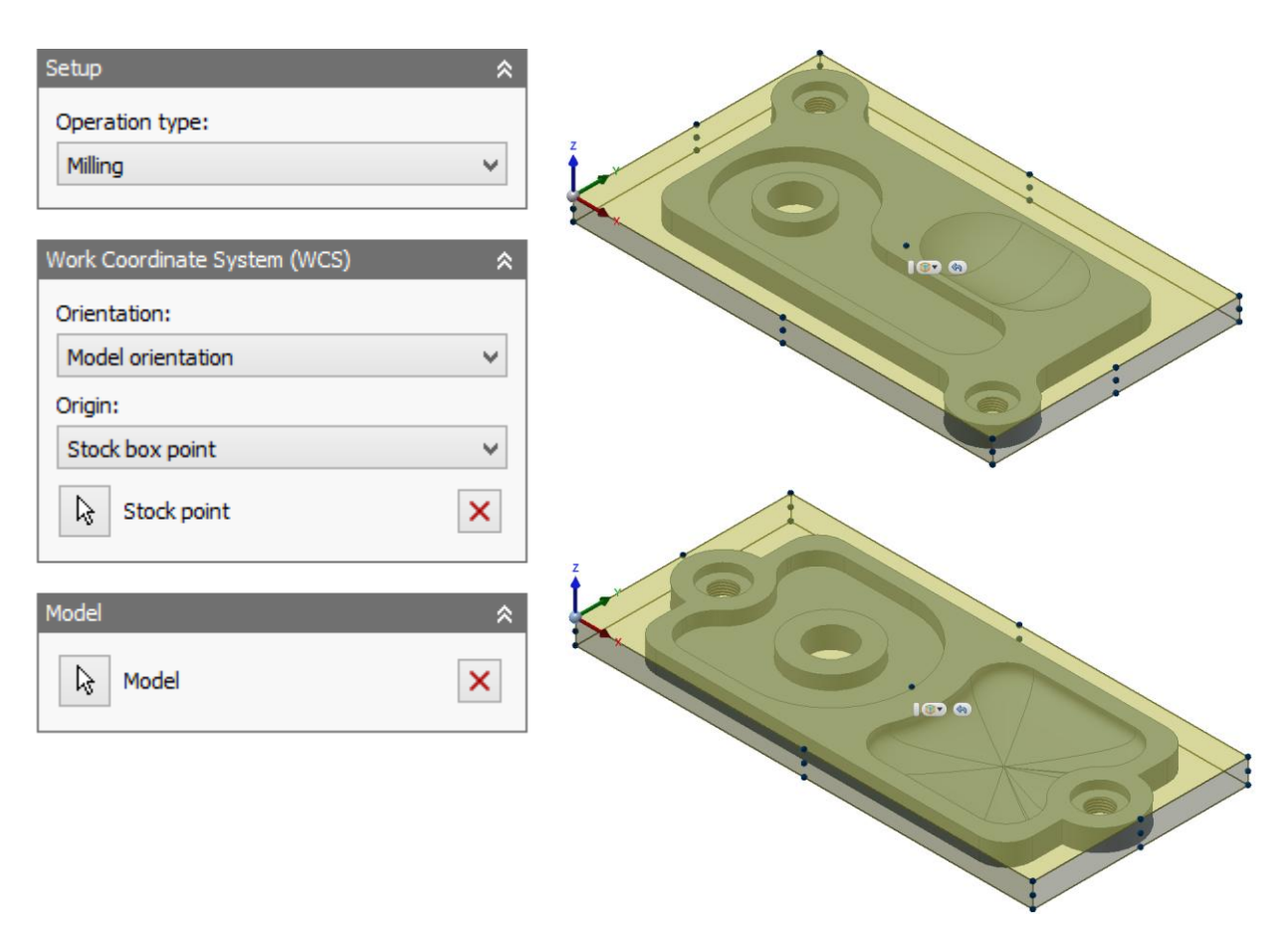

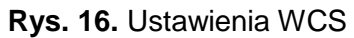

| 🗇 Setup 🧧 Stock      | 😫 Post Process | Setup Stock          | Post Proces |
|----------------------|----------------|----------------------|-------------|
| Stock                | *              | Stock                |             |
| Mode:                |                | Mode:                |             |
| Fixed size box       | ~              | Fixed size box       |             |
| Width (X):           | 170 mm 🚔       | Width (X):           | 170 mm      |
| Model position:      |                | Model position:      |             |
| Center               | ~              | Center               |             |
| Depth (Y):           | 100 mm 🚔       | Depth (Y):           | 80 mm       |
| Model position:      |                | Model position:      |             |
| Center               | ~              | Center               |             |
| Height (Z):          | 9 mm 🚖         | Height (Z):          | 9 mm        |
| Model position:      |                | Model position:      |             |
| Center               | ¥              | Center               |             |
| Round up to nearest: | 9 mm 📫         | Round up to nearest: | 9 mm        |
| Dimensions           | *              | Dimensions           |             |
| Width (X):           | 170 mm         | Width (X):           | 170 mm      |
| Depth (Y):           | 100 mm         | Depth (Y):           | 80 mm       |
| Height (Z):          | 9 mm           | Height (Z):          | 9 mm        |

Rys. 17. Ustawienia wymiarów półfabrykatu: a - pokrywa A, b - pokrywa B

| Open Documents          | ^   | Text contains V                                |        |                    |        |       |               | Show Operations |
|-------------------------|-----|------------------------------------------------|--------|--------------------|--------|-------|---------------|-----------------|
| pokrywa A               |     | Name                                           | Number | Diameter           | Corner | Angle | Туре          | Vendor          |
|                         |     | #1 - Ø12 mm flat                               | 1      | 12 mm              |        |       | Flat Mill     |                 |
|                         |     | Face1                                          |        |                    |        |       |               |                 |
| 🕀 🖸 By Type             |     | <b>#2</b> - Ø8 mm flat                         | 2      | 8 mm               |        |       | Flat Mill     |                 |
| 🕀 🖸 By Tool Material    |     | © 2D Pocket1                                   |        |                    |        |       |               |                 |
| 🗄 🖸 By Coolant          | ×   | Bore 1                                         |        |                    |        |       |               |                 |
| < >                     |     | M Parallel 1                                   |        |                    |        |       |               |                 |
|                         |     | 🔰 #3 - Ø8.5 mm drill                           | 3      | 8.5 mm             |        | 118°  | Drill         |                 |
|                         |     | Trill 1                                        |        |                    |        |       |               |                 |
|                         |     | <b>#</b> #5 - Ø10 x 1 mm right ta              | 5      | 10 mm              | 0 mm   | 180°  | Tap (Right Ha |                 |
|                         |     | <                                              |        |                    |        |       |               | >               |
|                         |     |                                                |        |                    |        |       |               | -               |
| U New Mill <u>T</u> ool | Nev | / Mill <u>H</u> older 📀 New T <u>u</u> rn Tool | P Ne   | ew <u>L</u> ibrary | E      | dit   | Select        | Cancel          |

• Dobór narzędzi (rys. 18) i parametrów technologicznych obróbki (rys. 19)

Rys. 18. Okno ustawień doboru narzędzi z przypisanymi operacjami

| Tool: #2 - Ø8 mm flat | *           | Tool: #1 - Ø12mm flat | *           |                          |             |
|-----------------------|-------------|-----------------------|-------------|--------------------------|-------------|
| Coolant:<br>Disabled  | ~           | Coolant:<br>Disabled  | ¥           |                          |             |
| Feed & Speed          | *           | Feed & Speed          | *           | Tool: #3 - Ø8.5 mm drill | *           |
| Spindle speed:        | 4000 rpm 🜲  | Spindle speed:        | 3000 rpm 🚖  | Tool                     |             |
| Surface speed:        | 100.531 m 🜲 | Surface speed:        | 113.097 m ᆃ | Coolant:                 |             |
| Ramp spindle speed:   | 4000 rpm 🜲  | Ramp spindle speed:   | 3000 rpm 🖨  | Disabled                 | *           |
| Cutting feedrate:     | 500 mm/m 🜲  | Cutting feedrate:     | 500 mm/m ≑  |                          |             |
| Feed per tooth:       | 0.041666. 🜩 | Feed per tooth:       | 0.083333( 🜩 | Feed & Speed             | *           |
| Lead-in feedrate:     | 1000 mm/i 🜲 | Lead-in feedrate:     | 1000 mm/i ≑ | Spindle speed:           | 800 rpm 🖨   |
| Lead-out feedrate:    | 1000 mm/i 🌲 | Lead-out feedrate:    | 1000 mm/i 🜲 | Surface speed:           | 21.3628 m 🚔 |
| Ramp feedrate:        | 333.333 m 🜲 | Ramp feedrate:        | 1000 mm/i 🜲 | Plunge feedrate:         | 200 mm/m 🚔  |
| Plunge feedrate:      | 333.333 m 🜲 | Plunge feedrate:      | 1000 mm/i 🜲 | Feed per revolution:     | 0.25 mm 🖨   |
| Feed per revolution:  | 0.083333: 🜲 | Feed per revolution:  | 0.333333    | Retract feedrate:        | 1000 mm/i 🜩 |

Rys. 19. Okno ustawień posuwu, obrotów wrzeciona oraz chłodzenia

- Wykonanie gniazda (wybrania) "2D Pocket"
- Obróbka bocznych powierzchni zewnętrznych "2D Adaptive"
- Wiercenie otworów "Drill"

- Wykonanie pogłębień otworów, wewnętrzne frezowanie walcowo czołowe z interpolacją śrubową "Bore"
- Wykonanie gwintów M10x1 w otworach gwintownikiem "Drill"
- Obróbka powierzchni swobodnych metodą "Parallel"
- Obróbka powierzchni górnej półfabrykatu (tzw. planowanie) "Face"
- Symulacja obróbki "Simulate" (rys. 20, rys. 21) i wygenerowanie kodu programu za pomocą polecenia "Post Process"

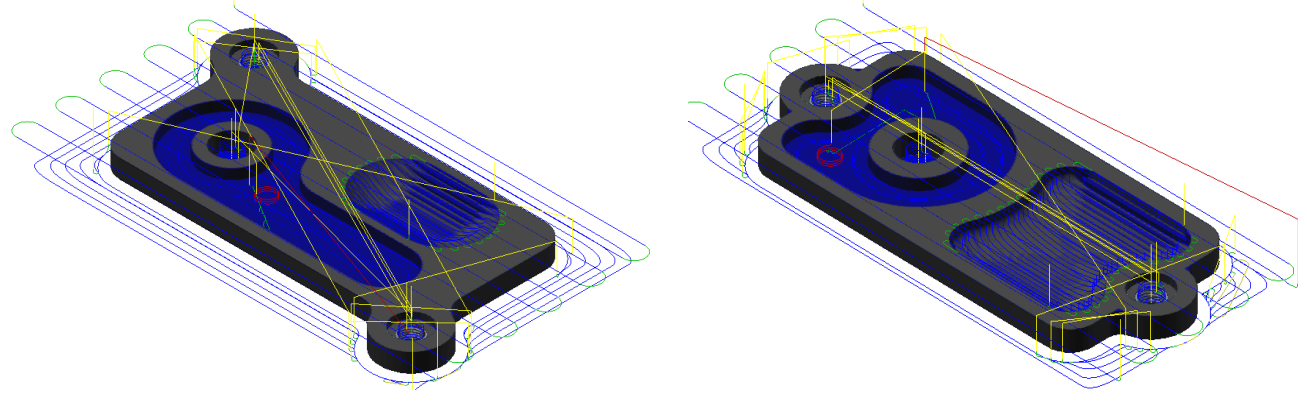

Rys. 20. Przykładowa symulacja obróbki pokrywy A

Rys. 21. Przykładowa symulacja obróbki pokrywy B

 Kontrola kodu i dodatkowa symulacja ścieżki narzędzia w module edytora Inventor HSM Edit (rys. 22, rys. 23).

| Edytor Funkcje NC Symulacja Porównanie plików Transmisja                                        |                                                                                                    | Okno* Pomoc* = B* A                      |
|-------------------------------------------------------------------------------------------------|----------------------------------------------------------------------------------------------------|------------------------------------------|
| Nowy Otwórz Zamknij Zapisz Drukuj Ustawienia<br>jako globalna (1990)                            | Kopiuj Wytnij Wklej Zaznacz Cornij Powrółrz<br>Kwzystko<br>Edwia                                                |                                          |
| TRonknava A mn                                                                                  | J                                                                                                    | 4 5 X                                    |
| $0 \times 10 \times 11 \to 10 \text{ CP-0} = 7 \times 10^{-9} \text{ F} = \text{flat and mile}$ |                                                                                                    |                                          |
| $_{2}$ N10; TI D=12 CR=0 - ZMIN=8.5 - 11at end mil                                              |                                                                                                    |                                          |
| 4  N12 : T3 D=8 5 CR=0 TAPER=118deg - ZMIN=-2                                                   |                                                                                                    |                                          |
| 5  N13 : T5 D=10 CB=0 - ZMIN=0.5 - right hand t                                                 |                                                                                                    |                                          |
| 6 N14 G90 G94                                                                                   | $\sim$                                                                                                    |                                          |
| 7 N15 G71                                                                                       |                                                                                                    |                                          |
| 8 N16 G64                                                                                       | $\sim \times \hat{a}$                                                                                           |                                          |
| 9 N17 G17                                                                                       | $\sim$ $\times$ $\checkmark$                                                                                    |                                          |
| 10 N18 GO SUPA ZO DO                                                                            |                                                                                                    |                                          |
| 11                                                                                              | $\sim$                                                                                                    |                                          |
| 12 N19 ; 2D Pocket1                                                                             |                                                                                                    |                                          |
| 13 N20 M9                                                                                       |                                                                                                    |                                          |
| 14 N21 T2 D2                                                                                    |                                                                                                    |                                          |
| 15 N22 M6                                                                                       |                                                                                                    | ////////////                             |
| 16 N23 T3                                                                                       |                                                                                                    | //////////////////////////////////////   |
| 17 N24 S4000 M3                                                                                 |                                                                                                    |                                          |
| 18 N25 G54                                                                                      |                                                                                                    | () () () () () () () () () () () () () ( |
| 19 N26 GU X68.413 Y32.674                                                                       |                                                                                                    | ///// 2006_////////                      |
| 20 N27 G0 219                                                                                   |                                                                                                    |                                          |
| 22 N29 G0 Z7 3                                                                                  |                                                                                                    |                                          |
| 23 N30 G17                                                                                      |                                                                                                    |                                          |
| 24 N31 G3 X68.448 Y32.668 Z7.065 CR=3.8 F333.3                                                  |                                                                                                    |                                          |
| 25 N33 G3 X68.549 Y32.65 Z6.851 CR=3.8                                                          |                                                                                                    |                                          |
| 26 N35 G3 X68.708 Y32.628 Z6.676 CR=3.8                                                         |                                                                                                    |                                          |
| 27 N37 G3 X68.912 Y32.61 Z6.557 CR=3.8                                                          | 1 -                                                                                                    |                                          |
| 28 N39 G3 X69.143 Y32.603 Z6.502 CR=3.8                                                         |                                                                                                    |                                          |
| 29 N41 G3 X69.181 Y32.604 Z6.5 CR=3.8                                                           | 2                                                                                                    |                                          |
| 30 N43 G3 X65.343 Y36.366 Z5.875 CR=-3.8                                                        | The second second second second second second second second second second second second second second second se |                                          |
| 31 N45 G3 X69.105 Y40.203 Z5.249 CR=-3.8                                                        |                                                                                                    | 4                                        |
| 32 N47 G3 X72.943 Y36.441 Z4.624 CR=-3.8                                                        | X 176.000 I: Narz.:                                                                                             | T2 Odl: 7597.075                         |
| 33 N49 G3 X69.143 Y32.603 Z4 CR=-3.8                                                            | V Y: -0.073 J: Posuw:                                                                                           | 500.000 Razem: 9806.509                  |
| 34 N50 G1 X/7.365 F500                                                                          | ∠:8.500 K:                                                                                                    |                                          |

Rys. 22. Widok okna programu Inventor HSM Edit dla pokrywy A

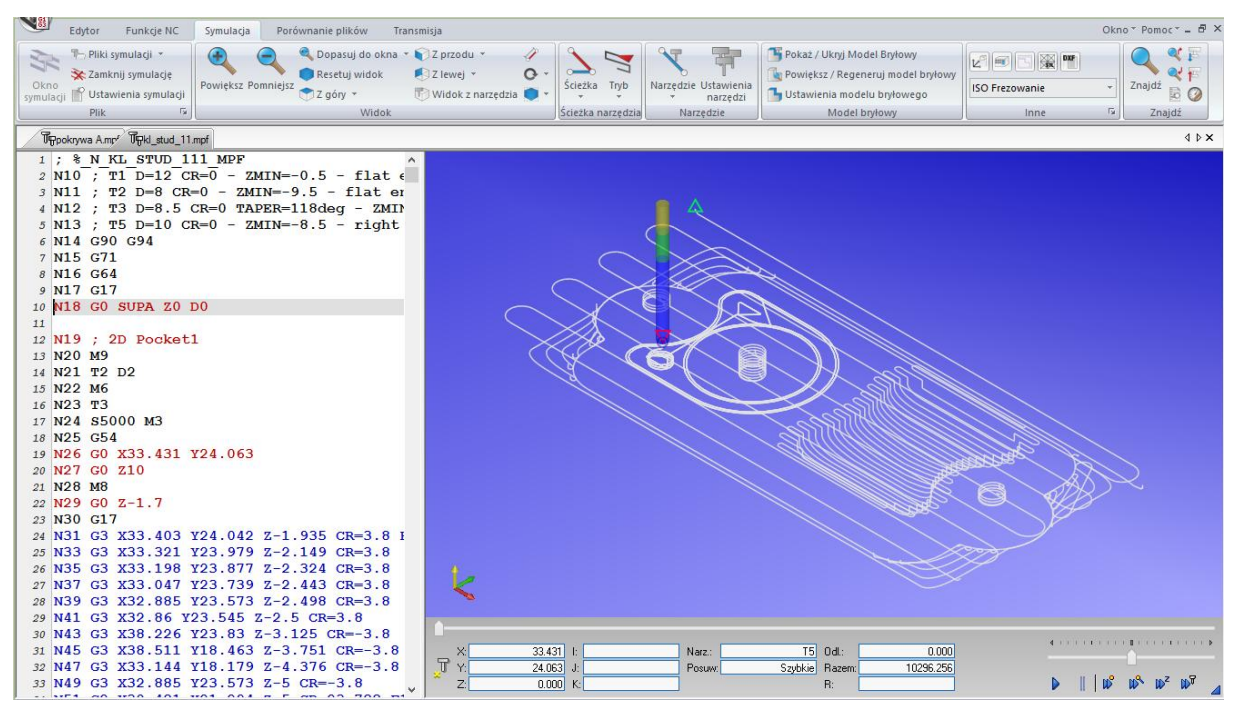

Rys. 23. Widok okna programu Inventor HSM Edit dla pokrywy B

• Ogólna dyskusja w grupie nad otrzymanymi wynikami i zapis plików.

#### 3. SPRAWOZDANIE

Sprawozdanie winno zawierać:

- stronę tytułową,
- cel i zakres ćwiczenia laboratoryjnego,
- wypełniony protokół laboratoryjny, kopie plików: modelu (\*.ipt), programu NC (\*.mpf)
- wnioski.

#### 4. BHP

W celu minimalizacji zagrożeń podczas testów pracownicy i studenci zobowiązani są do przestrzegania ogólnych zasad BHP oraz do przestrzegania przepisów porządkowych i organizacyjnych obowiązujących w laboratoriach PiTP. O przepisach tych studenci poinformowani zostali na zajęciach wstępnych.

#### 4. PROTOKÓŁ

Białystok, dn.....

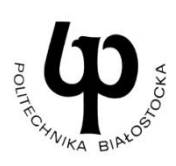

1

WYDZIAŁ INŻYNIERII ZARZĄDZANIA Katedra Zarządzania Produkcją

# PROTOKÓŁ LABORATORYJNY

## Programowanie zabiegów frezarskich z wykorzystaniem Autodesk HSM

| Szkic konturu z wymiarami                |                         |  |  |
|------------------------------------------|-------------------------|--|--|
|                                          |                         |  |  |
|                                          |                         |  |  |
|                                          |                         |  |  |
|                                          |                         |  |  |
|                                          |                         |  |  |
|                                          |                         |  |  |
|                                          |                         |  |  |
|                                          |                         |  |  |
|                                          |                         |  |  |
|                                          |                         |  |  |
|                                          |                         |  |  |
|                                          |                         |  |  |
|                                          |                         |  |  |
|                                          |                         |  |  |
|                                          |                         |  |  |
|                                          |                         |  |  |
|                                          |                         |  |  |
| widok aksonometryczny, cieniowany modelu | WIOOK SYMUIACJI ODRODKI |  |  |
|                                          |                         |  |  |
|                                          |                         |  |  |
|                                          |                         |  |  |
|                                          |                         |  |  |
|                                          |                         |  |  |
|                                          |                         |  |  |
|                                          |                         |  |  |
|                                          |                         |  |  |
|                                          |                         |  |  |
|                                          |                         |  |  |
|                                          |                         |  |  |
|                                          |                         |  |  |
|                                          |                         |  |  |
|                                          |                         |  |  |
|                                          |                         |  |  |

| Listing fragmentów programu NC (zamieścić s | sekcje: początkową, zmiany operacji i końcową) |
|---------------------------------------------|------------------------------------------------|
|                                             |                                                |
|                                             |                                                |
|                                             |                                                |
|                                             |                                                |
|                                             |                                                |
|                                             |                                                |
|                                             |                                                |
|                                             |                                                |
|                                             |                                                |
|                                             |                                                |
|                                             |                                                |
|                                             |                                                |
|                                             |                                                |
|                                             |                                                |
|                                             |                                                |
|                                             |                                                |
|                                             |                                                |
|                                             |                                                |
|                                             |                                                |
|                                             |                                                |
|                                             |                                                |
|                                             |                                                |
|                                             |                                                |
|                                             |                                                |
|                                             |                                                |
|                                             |                                                |
|                                             |                                                |

data wykonania ćwiczenia

podpis prowadzącego